SOP:

- 0). Power up the device without the 3G USB dongle attached.
- 1). Login to <u>http://192.168.1.254</u> set 3G as main WAN interface.

| BILLION                                                                          |                                                                          | 3G/ADSL2+ (802.11n ) VPN Firewall Router                    |               | Powering communications<br>with Security |
|----------------------------------------------------------------------------------|--------------------------------------------------------------------------|-------------------------------------------------------------|---------------|------------------------------------------|
| Advanced                                                                         | Configuration                                                            |                                                             |               |                                          |
| Advanced Advanced Advanced Advanced Advanced Advanced Advanced Advanced Language | Configuration<br>EWAN Interface<br>WAN Interface<br>Main Port<br>Apply 6 | 5 30 Current Main Port: 36)                                 |               |                                          |
|                                                                                  |                                                                          |                                                             | 💾 Save Config | ্ <sup>ঞ</sup> Restart 🕸 Logou           |
|                                                                                  |                                                                          | Copyright @ Billion Electric Co., Ltd. All rights reserved. |               |                                          |

## 2). Enter http://192.168.1.254/configuration/3G\_debug.html.

| 🥹 Mozilla Firefox                                      | - d 🛛                |
|--------------------------------------------------------|----------------------|
| Elle Edit View History Bookmarks Tools Help            | 99.9%                |
| C × ☆ http://192.168.1.254/configuration/36_debug.html | र्ट्स • 🛃 • Google 🖉 |
| 🙋 Most Visited 🐢 Getting Started 🔊 Latest Headlines    |                      |
| http://192.168/36_debug.html *                         | -                    |
| Configuration                                          |                      |
| *WAN Connection                                        |                      |
| Parameters                                             |                      |
| System Enable O Disable                                |                      |
| Apply return                                           |                      |

Even if the radio button was already set to "Enable" in the first place but make sure you do click on the "Apply" button.

5). Insert 3G USB dongle into the device's USB port.

Done

6. Check the status of 3G let us know the 3G signal displayed (You can skip this go to 6 if your dongle is not yet supported).

| BILLION         |                            | 3G/ADSL2+ (802.11n ) VPN Firewall Router | Powering communications<br>with Security |
|-----------------|----------------------------|------------------------------------------|------------------------------------------|
| Advanced        | Status                     |                                          |                                          |
| Basic           | ▼36 Status                 |                                          |                                          |
| Status          | Parameters                 |                                          |                                          |
| ADSL Status     | Status                     | OK                                       |                                          |
| • 3G Status     | Cratato p                  |                                          |                                          |
| · EWAN Status   | Signal Strength            |                                          |                                          |
| • iBurst Status | Network Name               | vodafone UK                              |                                          |
| ARP Table       | Cord Name                  | F330                                     |                                          |
| DHCP Table      | Card Name                  | 2220                                     |                                          |
| Routing Table   | Card Firmware              | 11.117.09.00.00                          |                                          |
| • NAT Sessions  | Card IMEI                  | 351827010228402                          |                                          |
| UPnP Portmap    | Current TV Dites ( Deskets | 3.1// 50                                 |                                          |
| PPTP Status     | Current TA Bytes / Patkets | 3.1K7 30                                 |                                          |
| · IPSec Status  | Current RX Bytes / Packets | 3.1K/ 53                                 |                                          |
| • E21P Status   | Total TX Bytes / Packets   | 3.1K/ 56                                 |                                          |
| • Error Log     | Tetal BY Butes ( Backets   | 211/ ( 52                                |                                          |
| Diagnostic      | Total RA Bytes / Packets   | 3.1K7 33                                 |                                          |
| Quick Start     | Defeab                     |                                          |                                          |
| Configuration   | Refresh                    |                                          |                                          |
| Language        |                            |                                          |                                          |
|                 |                            | 💾 Save Config                            | y 🖑 Restart 🖏 Logr                       |

7. Copy all the text appearing in the "Event Log" and then send it to us.

| BILLION                           | 3G/ADSL2+ (802.11n ) VPN Firewall Router                                          |
|-----------------------------------|-----------------------------------------------------------------------------------|
| Advanced                          | Status                                                                            |
| • Basic                           | *EventLog                                                                         |
| ▼Status                           |                                                                                   |
| ADSL Status                       | Sep 18 10:42:04 home.gateway:im backend:none: Changed ipwan IP address to 0.0.0.0 |
| · 3G Status                       | Sep 18 10:42:06 home.gateway:webserver:none: ADSL line is DOWN!                   |
| · EWAN Status                     | Sep 18 10:42:06 home.gateway:turbo_extEvtHandlerProc:none: ADSL line is DOWN!     |
| · iBurst Status                   | Sep 18 12:33:23 home.gateway:usb0_task:none: UBSA: USB modem VID=0x12d1,          |
| ARP Table                         | PID-0x1003 Speed-2                                                                |
| DHCP Table                        | Sep 18 12:33:27 home.gateway:usb0 task:none: UBSA: USB modem VID=0x12d1,          |
| <ul> <li>Routing Table</li> </ul> | PID=0x1003 Speed=2                                                                |
| • NAT Sessions                    |                                                                                   |
| · UPnP Portmap                    | Sep 18 12:33:27 home.gateway:usb0_task:none: USB modem attached!                  |
| PPTP Status                       | Sep 18 12:33:45 home.gateway!usp:none: kegisterea on home network                 |
| IPSec Status                      | Sep 19 12:35:00 home.gateway:ppp:none: Channel 1(1) connected                     |
| · L2TP Status                     | Sep 18 12:34:02 home.gateway:im backend:none: Changed ipwan2 IP address to        |
| • Event Log                       | 10.47.213.109                                                                     |
| • Error Log                       |                                                                                   |
| Diagnostic                        | system log buller tall                                                            |
| Quick Start                       |                                                                                   |
| Configuration                     |                                                                                   |
| ▶Language                         | Refresh Clear                                                                     |
|                                   |                                                                                   |
|                                   |                                                                                   |
|                                   | Copyright @ Billion Electric Co., Ltd. All rights reserved.                       |